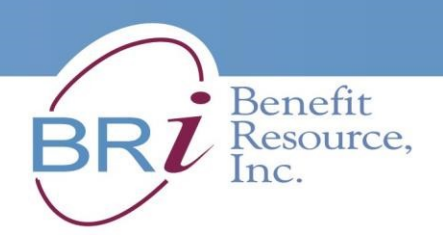

# HOW TO REGISTER ONLINE WITH BENEFIT RESOURCE, INC. (V. 6/2021)

You MUST complete Registration AND Enrollment IF

- You want Pre-Tax deductions <u>OR</u>
- You want the \$20 monthly SUBSIDY for Transit or Bicycle!
- 1. Go to <u>http://www.BenefitResource.com</u>.
- 2. Click the yellow **LOGIN** tab. You'll get a Drop-down Menu.

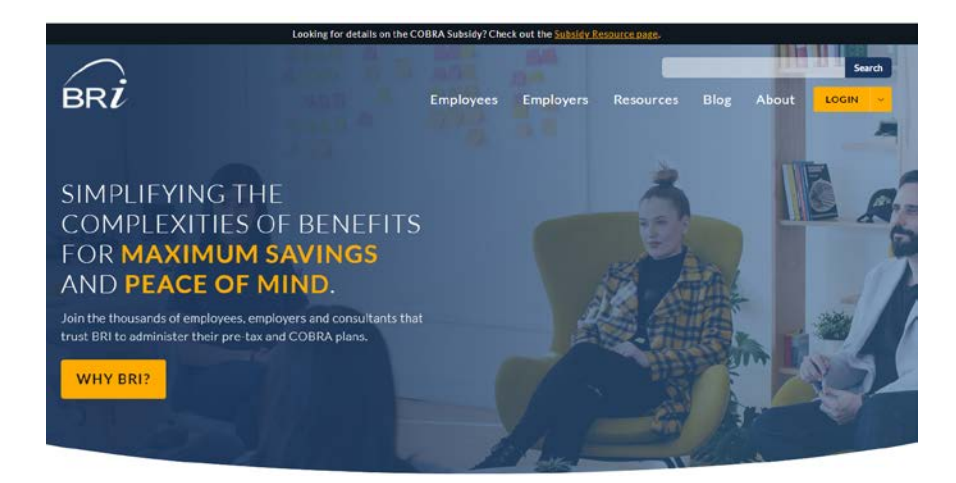

3. Click <u>Employees</u>, the first option on the tab.

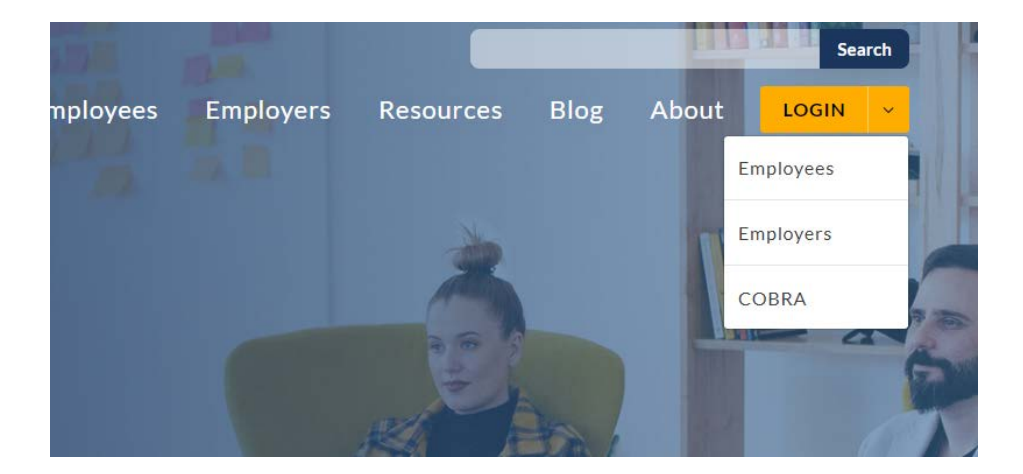

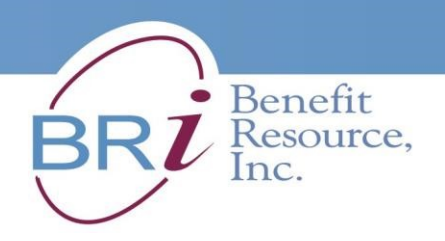

4. <u>Participant Login</u> will open in a new window. Below the red LOGIN tab, Click <u>Register an</u> <u>Account</u>

| Participant Login              |                                       |
|--------------------------------|---------------------------------------|
|                                | Get to Know the New BRIWeb            |
|                                | BRIWEB TUTORIAL:                      |
| Lforgstmy.Login ID<br>PASSWORD |                                       |
| LForupt.my. Password           |                                       |
| Login                          |                                       |
| Register an Account            | View Site Overview View Video Tutoria |

- 5. <u>Participant Registration</u>. Verify Identity: You'll enter the following information:
  - a. Company Code: cityofberkeley (all one word, lowercase, no spaces)

b. **Member ID**: a 9-digit number. Add zeroes to the **beginning** of your City of Berkeley Employee ID. <u>EXAMPLE</u> - If your City of Berkeley ID is 12345, your Member ID is 000012345.

c. Personal Info: First name, Last name

| d. Home Zip Co | de – ( <mark>Must use (</mark> | City of Berkeley | <mark>/ Zipcode – 94704</mark> | ) Then ( | Click |
|----------------|--------------------------------|------------------|--------------------------------|----------|-------|
| CONTINUE       |                                |                  |                                |          |       |

Participant Registration

 Verify Identity
 Create Logn
 Verify Contact
 Continuation

 Prify Identity
 Enter the following details to confirm your identity. You will then be prompted to create a personal login ID and password.

 REGISTRATION TIP: Make sure you have access to your email and/or phone. A registration code will be sent during the registration process.

 COMPANY CODE

 Image: Image:

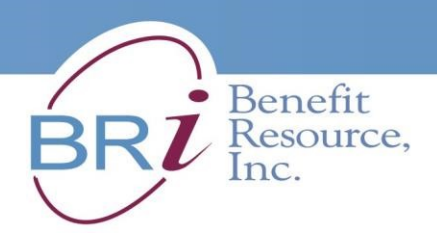

### 6. Create Login ID and Password.

- a. Login ID must contain at least six characters starting with a letter. It may contain letters, numbers, period(.), underscore (\_), (@), and dash (-). Suggest using *FIRSTNAME\_LASTNAME*
- b. **Password** must contain at least eight characters, include at least one lowercase letter, one uppercase letter, and one number. *Example Berkeley21*

Then Click CONTINUE

#### Participant Registration

|                                                                    | •                                                                 | •                                                                      | •                                                                   | •                                            |
|--------------------------------------------------------------------|-------------------------------------------------------------------|------------------------------------------------------------------------|---------------------------------------------------------------------|----------------------------------------------|
| Verify Identity                                                    | Create Login                                                      | Verify Contact                                                         | Confirmation                                                        | Agreemer                                     |
| Create Login                                                       |                                                                   |                                                                        |                                                                     |                                              |
| Login ID must conta<br>numbers, period(.),<br>characters and inclu | in at least six char<br>underscore (_), (@<br>de at least one lov | racters starting with<br>②), and dash(-). Pas<br>wercase letter, one u | a letter. It may cont<br>sword must contain<br>uppercase letter, an | ain letters,<br>at least eigh<br>d one numbe |
| LOGINID                                                            |                                                                   |                                                                        |                                                                     |                                              |
|                                                                    |                                                                   |                                                                        |                                                                     |                                              |
| PASSWORD                                                           |                                                                   |                                                                        |                                                                     |                                              |
|                                                                    |                                                                   |                                                                        |                                                                     |                                              |
| RE-TYPE PASSWORD                                                   |                                                                   |                                                                        |                                                                     |                                              |
|                                                                    |                                                                   |                                                                        |                                                                     |                                              |
| Continue Can                                                       | cel Registration                                                  |                                                                        |                                                                     |                                              |

#### 7. Verify Contact

- a. Enter your preferred email address.
- b. Click Send Code. BRI will within 5 minutes EMAIL you a code to Verify your registration.

# Participant Registration

| Verify Identity                                          | Create Login                                                                                          | Verify Contact                                                                               |
|----------------------------------------------------------|----------------------------------------------------------------------------------------------------|----------------------------------------------------------------------------------------------|
| Verify Con                                               | tact                                                                                                  |                                                                                              |
| In order to activ<br>code will be ser<br>on the next pag | ate your account, Ben<br>nt to the email given b<br>le in order to continue<br>WILL BE SENT TO THE FO | nefit Resource must valid<br>pelow within the next few <b>i</b><br>the registration process. |
|                                                          |                                                                                                    |                                                                                              |
| Send Code                                                | Cancel Registration                                                                                   |                                                                                              |

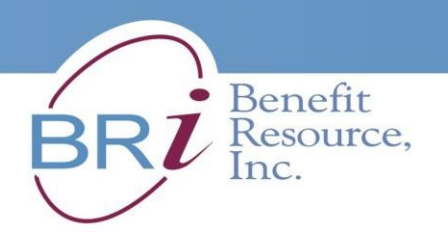

- c. If you do not receive the code within five minutes, Click Resend Code, or Change
  Contact to choose a different send code option. <u>Suggestion</u> Check your spam folder.
- d. After you've Verified Contact with the **Confirmation Code** received by email, Click Activate Account.

| Verify Identity                                                                             | Create Login                                                  | Verify Contact                                                    | Confirmation                                        | Agreement                 |
|---------------------------------------------------------------------------------------------|---------------------------------------------------------------|-------------------------------------------------------------------|-----------------------------------------------------|---------------------------|
| Confirmation                                                                                | 1                                                             |                                                                   |                                                     |                           |
| An email with the c                                                                         | onfirmation code ha                                           | as been sent to mis                                               | @gmail.com. Onc                                     | e you receive th          |
|                                                                                             |                                                               |                                                                   |                                                     |                           |
| email, please input                                                                         | the confirmation co                                           | ode in order to conti                                             | nue.                                                |                           |
| email, please input                                                                         | the confirmation co                                           | ode in order to conti                                             | nue.                                                |                           |
| email, please input<br>Confirmation Cod                                                     | the confirmation co                                           | ode in order to conti<br>5 minutes to arrive                      | nue.<br>. If not received af                        | ter 5 minutes,            |
| email, please input<br>Confirmation Cod<br>click RESEND CO                                  | the confirmation co<br>e may take up to to<br>DE, or CHANGE C | ode in order to conti<br>5 minutes to arrive<br>CONTACT to choos  | nue.<br>. If not received af<br>e a different code  | ter 5 minutes,<br>option. |
| email, please input<br>Confirmation Cod<br>click RESEND CO<br>CONFIRMATION CODE             | the confirmation co<br>e may take up to t<br>DE, or CHANGE C  | ode in order to conti<br>5 minutes to arrive<br>CONTACT to choos  | nue.<br>. If not received aft<br>e a different code | ter 5 minutes,<br>option. |
| email, please input<br>Confirmation Cod<br>click RESEND CO<br>CONFIRMATION CODE<br>vXV3Ji33 | the confirmation co<br>e may take up to to<br>DE, or CHANGE C | ode in order to conti<br>5 minutes to arrive<br>CONTACT to choos  | nue.<br>. If not received afi<br>e a different code | ter 5 minutes,<br>option. |
| email, please input<br>Confirmation Cod<br>click RESEND CO<br>confirmation code<br>vXV3Ji33 | the confirmation co<br>e may take up to a<br>DE, or CHANGE C  | ode in order to conti<br>5 minutes to arrive<br>5 ONTACT to choos | nue.<br>. If not received aff<br>e a different code | ter 5 minutes,<br>option. |
| email, please input<br>Confirmation Cod<br>click RESEND CO<br>confirmation code<br>vXV3Ji33 | the confirmation of<br>e may take up to 5<br>DE, or CHANGE C  | de in order to conti<br>5 minutes to arrive<br>5 ONTACT to choos  | nue.<br>. If not received aff<br>e a different code | ter 5 minutes,<br>option. |

8. <u>Agreement</u> – Read and acknowledge the Terms & Click Complete Registration.

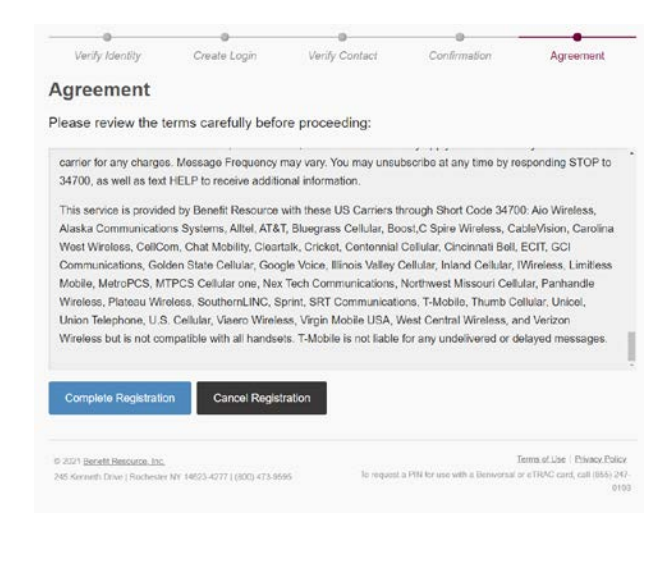

9. Success! Registration Complete!

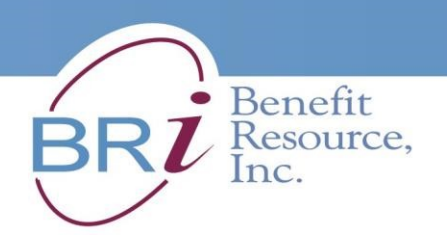

**10.** <u>Log in to the website</u> using your new Login ID and Password. You will then see this page with your **Dashboard Menu** on the upper left with your name at the top.

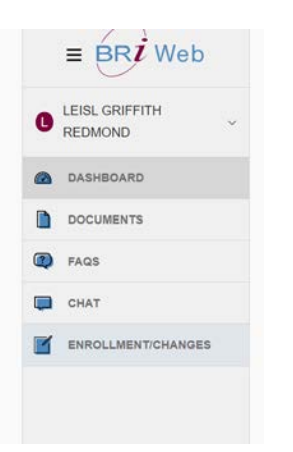

## 11. Update Contact Information

a. Click on Your Account Name and Select Profile

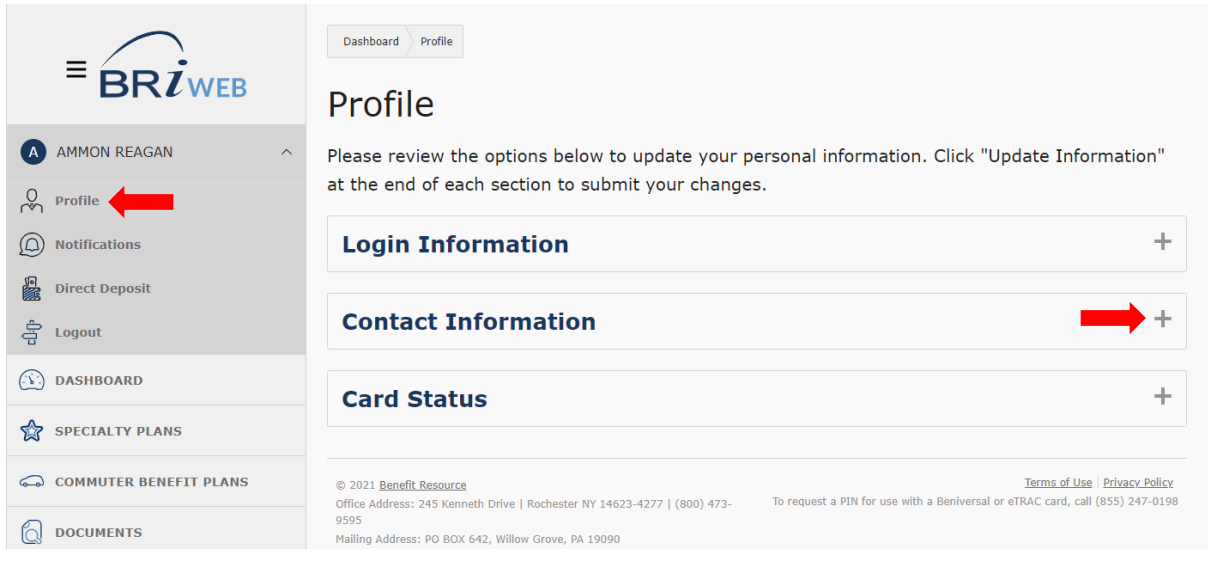

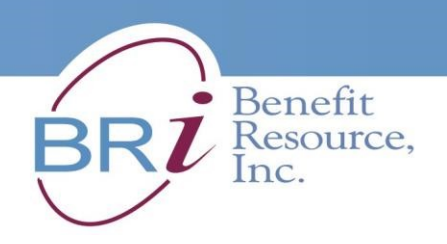

12. Follow the prompts and update your contact information to complete your enrollment.

\*\*Your sensitive personal information is secure on the BRI encrypted website\*\*

| FIRST NAME                                      | LAST NAME        |       |                                                                            |
|-------------------------------------------------|------------------|-------|----------------------------------------------------------------------------|
| LEISL                                           | GRIFFITH REDMOND |       |                                                                            |
|                                                 |                  |       |                                                                            |
| EMAIL                                           |                  |       | Your email address will only be used<br>by Benefit Resource to communicate |
|                                                 |                  |       | with you regarding your employer<br>sponsored benefit plan.                |
| STREET ADDRESS *                                |                  | _     |                                                                            |
|                                                 |                  |       | Address 1 cannot be empty.                                                 |
| STREET ADDRESS (LINE 2)                         |                  | _     |                                                                            |
|                                                 |                  |       |                                                                            |
| CITY *                                          | STATE *          | ZIP * |                                                                            |
|                                                 | ×                |       |                                                                            |
| City cannot be empty.<br>State cannot be empty. |                  |       |                                                                            |
| PHONE                                           |                  |       |                                                                            |

**Click Submit** to save your personal information.

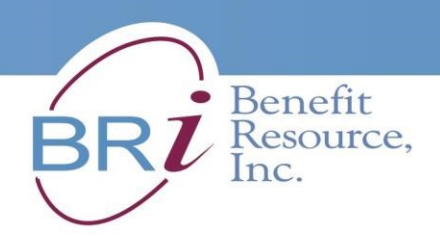

**13.** <u>What if I Can't Register?</u> If you're having trouble completing registration, or you've made an error, you can just click **Cancel Registration**, and start over from the beginning (Step #3 in this document).

| Activate Account | Resend Code | Change Contact | Cancel Registration |  |
|------------------|-------------|----------------|---------------------|--|
|                  |             |                |                     |  |

Remember – you can click **Cancel Registration** and start over at any point before **Confirmation**.

| Participant Registration |              |               |              |           |  |  |
|--------------------------|--------------|---------------|--------------|-----------|--|--|
|                          |              | •             | •            | •         |  |  |
| Venity Identity          | Create Login | Venty Contact | Confirmation | Agreement |  |  |

Got questions? Need help? Call Benefit Resource Participant Services (800) 473-9595. Representatives are available to assist you Monday-Friday 5am-5pm (Pacific Time)